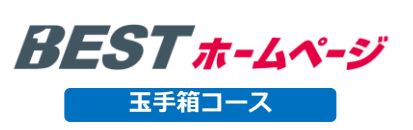

# <お申込み方法補足説明資料> 3分間でのHP公開方法

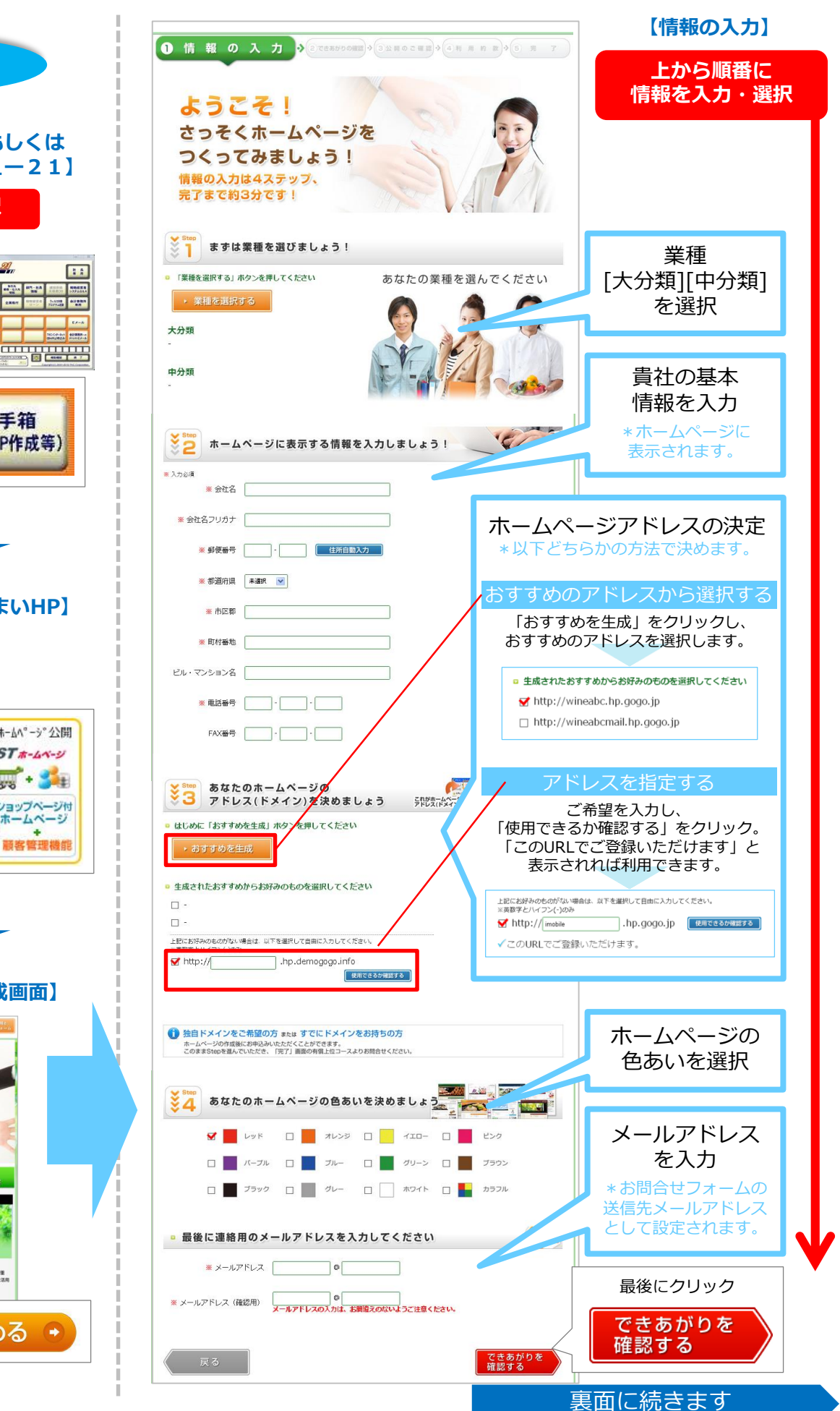

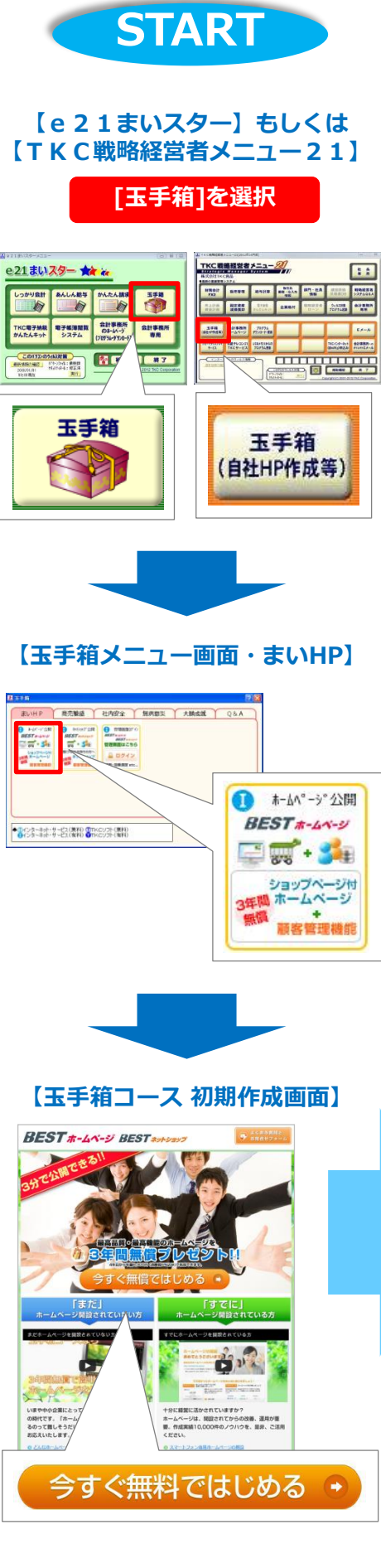

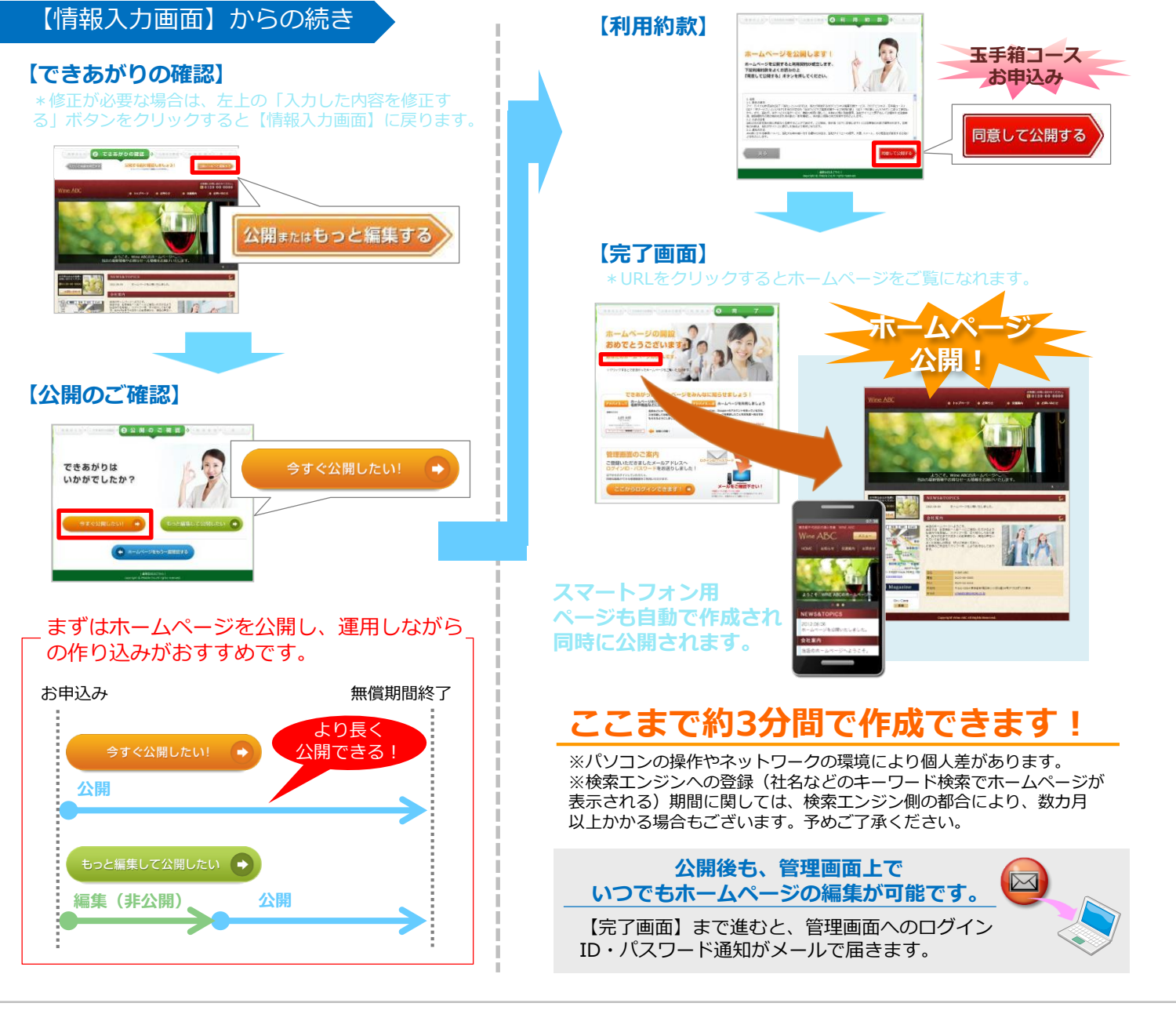

# よくある質問

### 無償期間はホームページを開設してから4年間ですか?

無償期間は、お申込みいただいた月の翌月から4年間となります。

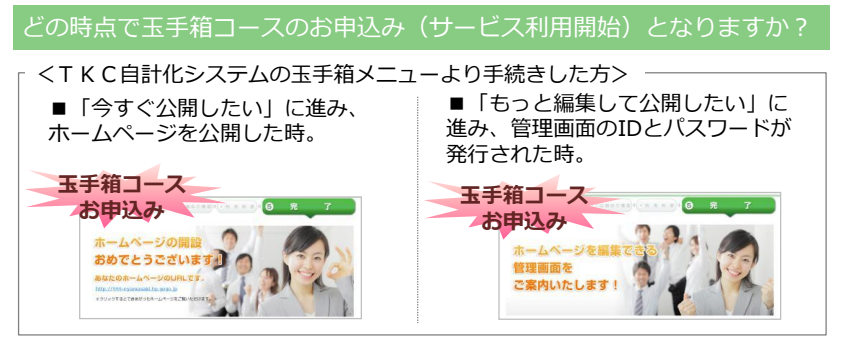

### 無償期間終了後はどうなりますか?

5年目以降は、運用費用として年額6,000円+税が発生します。 無償期間終了前に、弊社より5年目以降のご利用について、確認のご連絡をします。

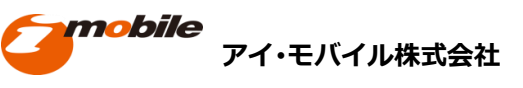

はい。他でホームページを開設していても、ご利用いただけます。 ただし、玉手箱コースのご利用は1企業様1サイトまでとなります。

## ご案内サイト http://bestbiz.jp

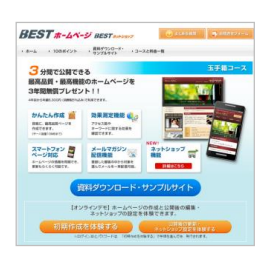

ご案内サイトにて、 プロによる充実したサポートの ご案内など各種資料のダウン ロードやオンラインデモ(試験 環境)をご利用いただけます。

ご不明な点やご相談はお気軽にご連絡ください **玉手箱サポート** tamatebako@imobile.co.jp

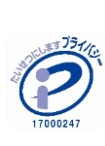